## Unlocking Users Using the Authenticator App

User Guide

April 2018

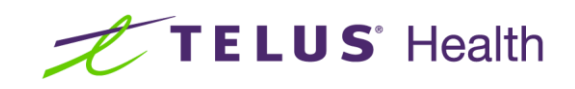

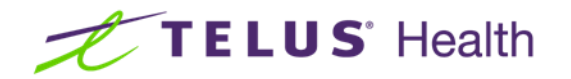

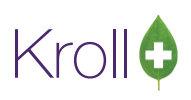

## **Table of Contents**

| ng a User2 |
|------------|
|------------|

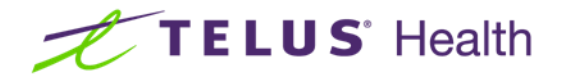

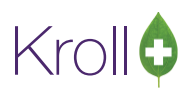

## Step to reproduce to unlock a user

1. Click 'Use Authenticator App'.

| ersion 10 | Your account has been locked out.<br>Please choose an option to<br>unlock: |
|-----------|----------------------------------------------------------------------------|
| Pa        | Get a Manager or Call Help Desk                                            |
|           | Use Authenticator App                                                      |
|           | X Cancel                                                                   |

2. Open the Authenticator App on your cell phone.

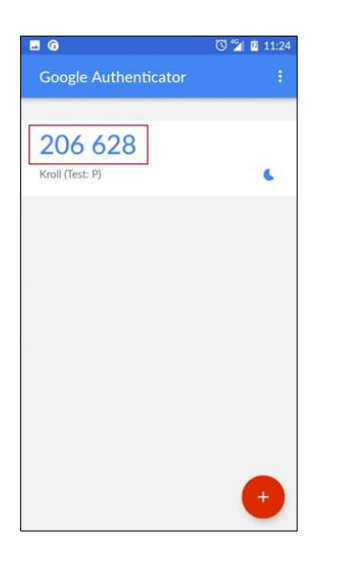

3. Enter the 6-digit code from the app into the Validation Screen shown below:

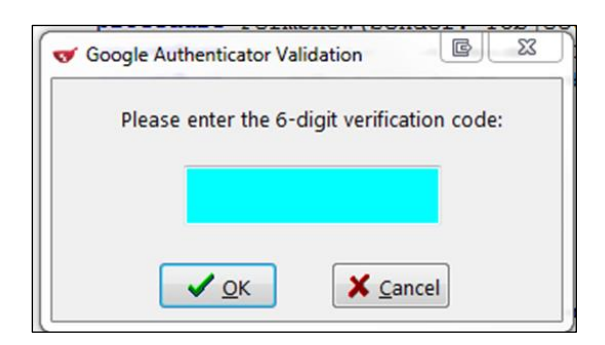

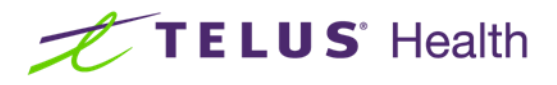

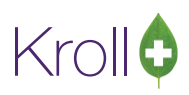

4. Enter a new password for your user.

| Kroll      | Change Password X                                  |
|------------|----------------------------------------------------|
| Version 10 | Test Test - Please change password<br>New Password |
|            | Verify New Password                                |
|            | ✓ OK X Cancel                                      |
|            | TELUS   Health                                     |